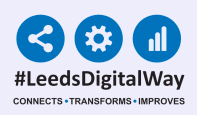

# **Specialist Referrals**

# User Guide ppm+

For further information please contact: leedsth-tr.ImplementationTeam@nhs.net or call 0113 20 (60599)

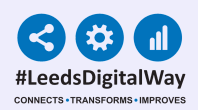

## Specialist Referrals User Guide

Contents Page

Making a Specialist Referral

Page 3. How to add a Specialist Referral Page 7. eWhiteboards and Multi Patient View

Reviewing a Specialist Referral

Page 8. Finding your teams Specialist Referrals List
Page 10. Reviewing a Specialist Referral
Page 14. Adding Members to your Team
Page 16. Useful contacts

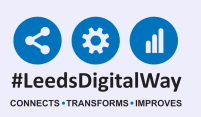

## Making a Specialist Referral How to add a Specialist Referral

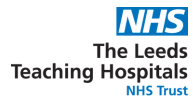

#### **Single Patient View**

Go into **'Single Patient View'** and select your patient, then on the left click the **'Add'** button drop down.

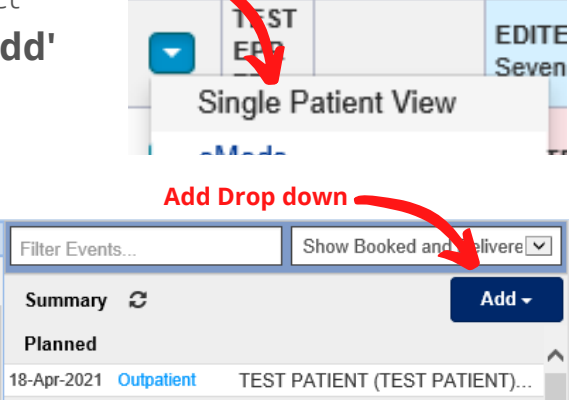

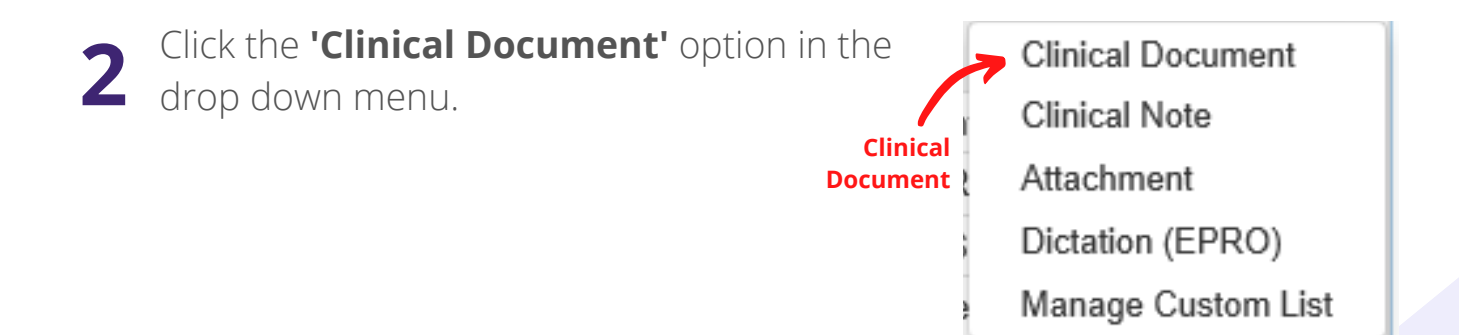

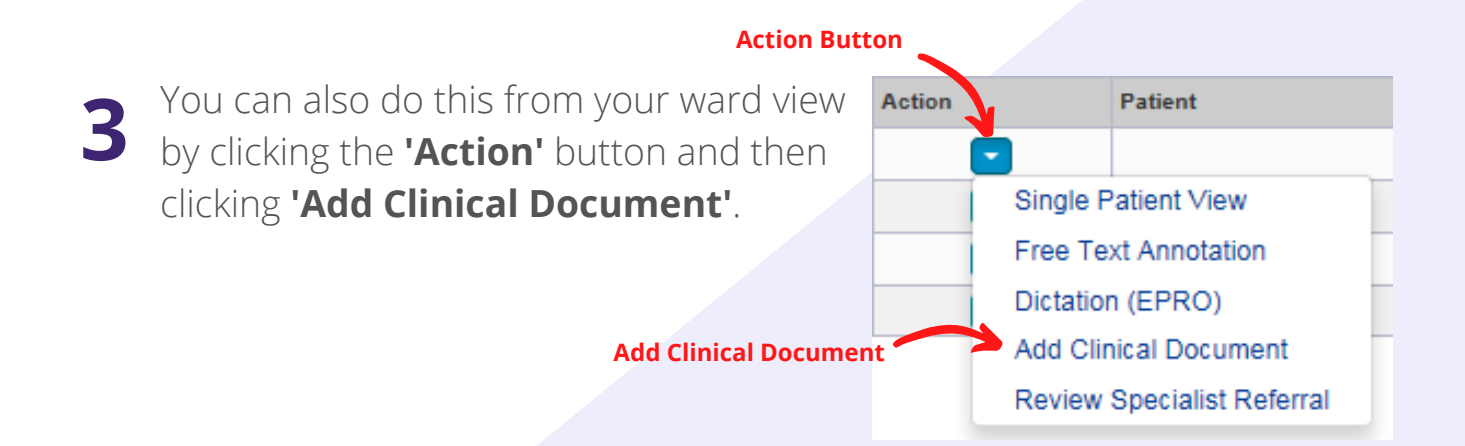

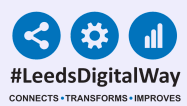

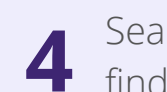

Search for **'Specialist Referral'** in the filter section at the top or scroll to find the eform you require.

| Add Document                | × | Add New Document           |
|-----------------------------|---|----------------------------|
| Specialist Referral         | × | Specialist Referral        |
| Show All Sort By Favourites |   |                            |
| In Progress (Drafts)        |   | Specialist Referral option |
| Search bar                  |   |                            |
|                             |   |                            |
|                             |   |                            |
|                             |   |                            |
| Add New Document            |   |                            |

5 You can favourite a specialist referral option by selecting the **star** in the centre and once favourited it will appear at the top of your list.

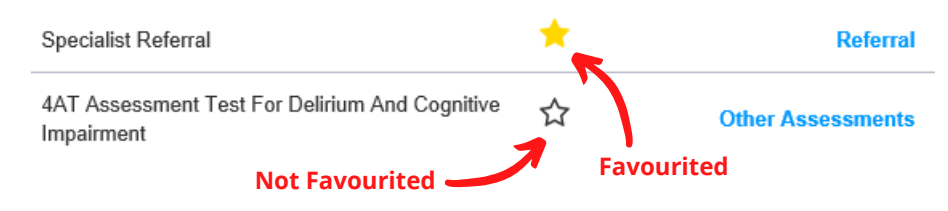

6

Once you click on Specialist Referrals, this form will be presented. Search for the team you want to refer to and the teams will appear to choose from. Once selected click **'continue'** this will load the referral form for that service and team.

| pecialist Referral                                          |                     |                      |                      |
|-------------------------------------------------------------|---------------------|----------------------|----------------------|
| EDITESTPATIENT, Seven                                       | Born 16-May-2003 (1 | 17y 10m) Gender Male | NHS No. 999 999 9522 |
| Address St. James's Universi Beckett Street Leeds , LS9 7TF |                     |                      | PAS No. 4999917      |
| Referral To                                                 |                     |                      |                      |
| Referral To Team                                            |                     |                      |                      |
| Type to search                                              |                     |                      | *                    |
| "Referral to" drop down                                     |                     |                      |                      |
|                                                             |                     |                      |                      |
|                                                             |                     |                      |                      |
|                                                             | Continue            | button 🗕             |                      |
| 谙 Cancel                                                    |                     |                      | Continue             |

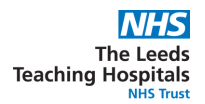

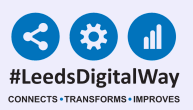

Next you will need to fill of the **'Referral From'** form. See below the screenshot for the generic fields in every referral request form and the details of filling it out:

- Those with a **red \*** are required fields.
- The date and time will auto populate.
- The **'Referred By'** option will auto populate with the users name.
- The **'Referrer's Contact Details'** is an optional box for your referrers contact details.
- In the '**Referral From Team'** search for your team/ward and select the appropriate option from the list.

(Your team will only be selectable if it has been created in ppm+)

 The 'Referral Reason' is an open text box in which each team will require certain information to be documented.
 Please liaise with the appropriate team for this information.

| Referral From                                                               |                                                  |             |                            |  |  |
|-----------------------------------------------------------------------------|--------------------------------------------------|-------------|----------------------------|--|--|
| *Date of Referral 2021-04-27 27-Apr-2021 *Referral From Team Type to search | *Time of Referral<br>13:54:00<br>Format HHammess | Referred By | Referrer's Contact Details |  |  |
| Referral Reason                                                             |                                                  |             |                            |  |  |
|                                                                             |                                                  |             |                            |  |  |

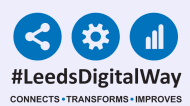

8 Once submitted, a copy of the referral is saved in the patients Single Patient View. This referral document is updated when any changes or comments that are made during the review process.

| Filter Events | s              | Show Booked and Delivere $ \smallsetminus $ | External Document | Details |                                            |                  |                              |                    |
|---------------|----------------|---------------------------------------------|-------------------|---------|--------------------------------------------|------------------|------------------------------|--------------------|
| Summary       | 0              | Add -                                       | Q Expand          |         |                                            |                  |                              |                    |
| 2020          |                |                                             |                   |         |                                            |                  |                              |                    |
| 2-Jun-2020    | Referral       | Referral: Accepted - Outpatients Ph         | 1 of 1            |         |                                            |                  |                              |                    |
| 1-May-2020    | Pre-Op Assess  | Pre-assessment Appointment Booke            |                   |         |                                            | Snec             | ialist Referral              |                    |
| 1-May-2020    | Pre-Op Assess  | Pre-assessment Surgical Booking:            |                   |         |                                            | 0,000            | anot i tororitar             |                    |
| 1-May-2020    | Medical Assess | CoVID-19 Discharge:, Laura-Jay Sis          |                   |         | CONSULTANTS, Multi                         | i                | Born 23-Mar-1992 Gender Fema | le NHS Number      |
| 1-May-2020    | Medical Assess | CoViD-19 Discharge:, Laura-Jay Sis          |                   |         | Address                                    |                  |                              | PAS No. 0032925    |
| 3-Mar-2020    | Ward Stay      | TEST EPR ZZZ(St James's Universi            |                   |         |                                            |                  |                              |                    |
| 3-Mar-2020    | Admission      | D'Cruz A,                                   |                   |         | Referral To                                |                  |                              |                    |
| 3-Mar-2020    | Ward Stay      | 12 (St James's University Hospital),        |                   |         |                                            |                  |                              |                    |
|               |                |                                             |                   |         | Reterral To Team<br>Outpatients Physio - O | PPH              |                              |                    |
|               |                |                                             |                   |         | oupducing rilyaro - o                      |                  |                              |                    |
|               |                |                                             |                   |         | Referral From                              |                  |                              |                    |
|               |                |                                             |                   |         | Date of Referral                           | Time of Referral | Referred By                  | Referrer's Contact |
|               |                |                                             |                   |         | 2-Jun-2020                                 | 13:11:00         | HALE, Deborah (Mrs)          | Details            |
|               |                |                                             |                   |         |                                            |                  |                              | 3434               |
|               |                |                                             |                   |         | Referral Reason                            |                  |                              |                    |
|               |                |                                             |                   |         | Referrar Reason                            |                  |                              |                    |
|               |                |                                             |                   |         | testing                                    |                  |                              |                    |
|               |                |                                             |                   |         | Receiving Servic                           | e Decision       |                              |                    |
|               |                |                                             |                   |         | Accepted                                   |                  |                              |                    |
|               |                |                                             |                   |         | Date of Decision                           | Time of Decision | Revie                        | wed By             |
|               |                |                                             |                   |         | 2-Jun-2020                                 | 13:15:00         | HALE                         | , Deborah (Mrs)    |
|               |                |                                             |                   |         | Decision                                   | Assign To        | Priori                       | ty                 |
|               |                |                                             |                   |         | Accept                                     | SMITH, Adam Char | les (Mr) Senior Project -    |                    |
|               |                |                                             |                   |         |                                            | Analyst          |                              |                    |

9 Once you have requested your referral, if it is still in the requested stage i.e. not been accepted or declined you can edit or withdraw that referral. (*The edit and withdraw options will no longer be available once the referral has progressed past the requested stage*)

| Withdraw button                           |                              | Withdraw button        |            |  |
|-------------------------------------------|------------------------------|------------------------|------------|--|
| External Document                         |                              |                        | 4          |  |
| Q Expand / Edit                           |                              |                        | 📾 Withdraw |  |
| Specialist Referral                       |                              |                        |            |  |
| EDITESTPATIENT, Seven                     | Born 16-May-2003 Gender Male | NHS Number999 999 9522 |            |  |
| Address St. James's Universi, Beckett Str | eet, Leeds, ,, LS9 7TF       | PAS No. 4999917        |            |  |

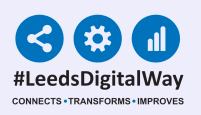

## eWhiteboards and Multi Patient View

1 You can view the status of a Specialist Referral for inpatients on your **eWhiteboard** and as a selected column in your **Multi Patient View.** 

| Patient    | Specialist Referrals         |
|------------|------------------------------|
| TEST Beryl | OT:Dis, SLT:R, SLT:Dis, OT:W |

- 2 If there are a number of referrals the Team abbreviation will be replaced by a **number** indicating the number of referrals in that status.
- 3 In your **Multi Patient View** you can hover over the information in the column to see further details.

| Patient     | Specialist Referrals |  |
|-------------|----------------------|--|
| TESTER Gary | 3:R, 3:W, 1:A, 1:Dis |  |
| Number 🥏    |                      |  |

| Patient     | Specialist Referrals                                                                                                    |
|-------------|----------------------------------------------------------------------------------------------------|
|             | 07-Nov-2017 Speech & Language Therapy<br>(Respiratory) (SLT): Withdrawn<br>07-Nov-2017 Occupational Therapy (OT): Requested<br>29-Sep-2017 SLT (SLT): Declined |
| TEST Beryl  | OT:R. SLT:W                                                                                                    |
| TESTER Gary | 3:R, 3:W, 1:                                                                                                    |

### eWhiteboard/MPV Abbreviations

An acronym of the team referred to is followed by the status of the referral. The status can be identified by using the key to the right. R = Requested

- W = Withdrawn
- S = Seen
- A = Accepted
- **Dec = Declined**
- **Dis = Discharged**
- **RD = Redirected**

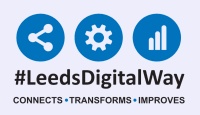

### Reviewing a Specialist Referral

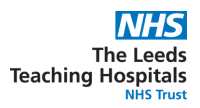

## Finding your teams Specialist Referrals List

First find your teams specialist referrals list by clicking **'Browse List'** from the homepage of ppm+.

| Browse List         |   |
|---------------------|---|
| Patient Lists       |   |
| Browse List         | > |
| Create Patient List |   |
| Custom Patient List | > |
| eDAN                | > |

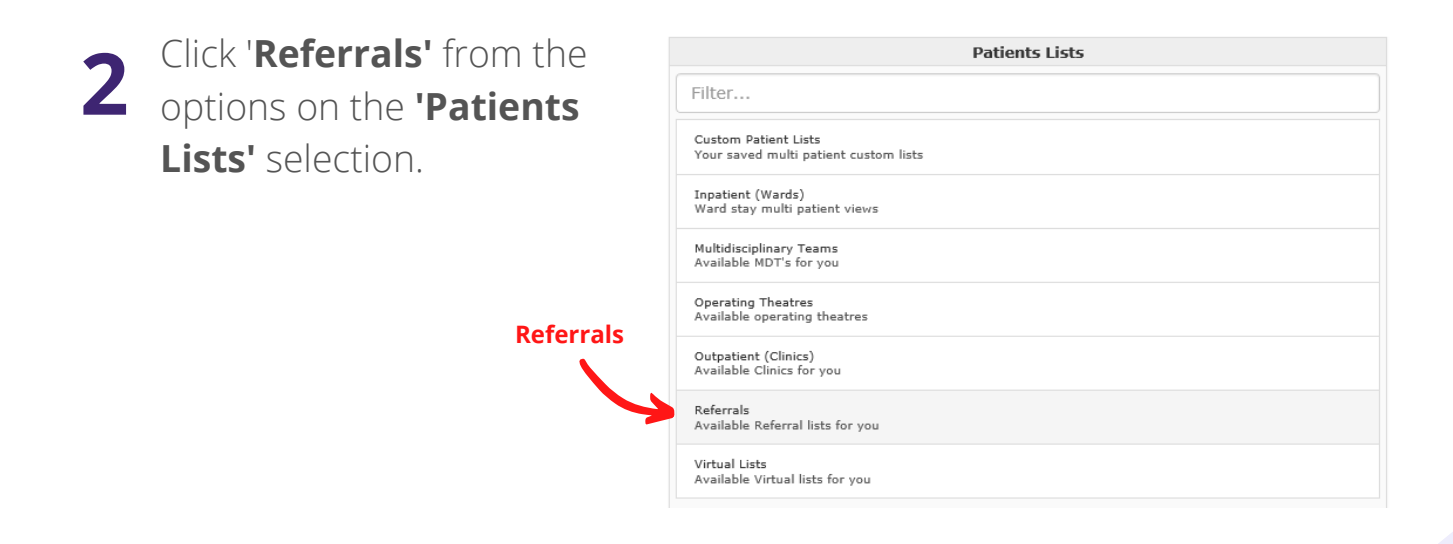

3 If you are already in a team it should automatically load the 'My Teams Referrals' list with your team in the list.

| Patients Lists                                                | My Teams Referrals 🕶             |
|---------------------------------------------------------------|----------------------------------|
| Filter                                                        | Filter                           |
| Custom Patient Lists<br>Your saved multi patient custom lists | Physio OP - Specialist Referrals |
| Inpatient (Wards)<br>Ward stay multi patient views            | My Teams Referrals               |
| Multidisciplinary Teams<br>Available MDT's for you            | Vour Tooms                       |
| Operating Theatres<br>Available operating theatres            | four leams                       |
| Outpatient (Clinics)<br>Available Clinics for you             |                                  |
| Referrals<br>Available Referral lists for you                 |                                  |
| Virtual Lists<br>Available Virtual lists for you              |                                  |

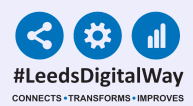

4 If you click on the drop down arrow on '**My Teams Referrals'** you can then switch to '**Referrals by Team'** to view teams you are not a part of. You will have view only access to all the teams but and can only review the teams you are a full member of.

| Patients Lists                                                | My Teams Referrals 🕶            |
|---------------------------------------------------------------|---------------------------------|
| Filter                                                        | Filter Referrals by Team        |
| Custom Patient Lists<br>Your saved multi patient custom lists | Physio OP - Special + Referrals |
|                                                               | Referrals by Team               |

5 If **'Referrals by Team'** is automatically displayed when you first load up you will not be a part of any teams and will need to be request to be added into your team.

|                | Referrals by Team 👻                                |   |   |
|----------------|----------------------------------------------------|---|---|
|                | Filter                                             |   |   |
| Search bar 🕳   | Jiabetes limb salvage (DLSS) - hot foot team       | 1 | ^ |
|                | Dietetic (AcuteMed, Respiratory, OlderAdults & ID) | 0 |   |
|                | Dietetic (CAH)                                     | 0 |   |
| Team Selection | Dietetic (Colorectal / Thoracic and Gen Surgery)   | 0 |   |
|                | Dietetic (Critical Care SJUH/LGI)                  | 0 |   |

6 Once you have selected your team from the list, you will then see your teams referrals page.

|                                                               |             |       | Referral List |       |             |           |             |          |              |                |                 |  |
|---------------------------------------------------------------|-------------|-------|---------------|-------|-------------|-----------|-------------|----------|--------------|----------------|-----------------|--|
| Speech & Language Therapy (Resuratory) - Specialist Referrals |             |       |               |       |             |           |             |          | r            | Select Columns | 8               |  |
| Action                                                        | Patient     | Age 🔶 | Ward          | LOS 🔶 | EDD 🔶       | Status 🔶  | Assigned To | Urgent 🔶 | Ref Priority | Referred       | Next Review Due |  |
|                                                               | 1           | 68y   | TEST EPR ZZZ  |       | 08-Sep-2016 | Requested |             |          |              | 7d 3h 36m      |                 |  |
|                                                               |             | 68y   | TEST EPR ZZZ  |       | 08-Sep-2016 | Requested |             |          |              | 22h 42m        |                 |  |
|                                                               |             | 68y   | TEST EPR ZZZ  |       | 08-Sep-2016 | Requested |             |          |              | 7d 3h 18m      |                 |  |
|                                                               |             | 68y   | TEST EPR ZZZ  |       | 08-Sep-2016 | Requested |             |          |              | 7d 3h 2m       |                 |  |
| Showing 1 to 4 of                                             | f 4 entries |       |               |       |             |           |             |          |              |                |                 |  |

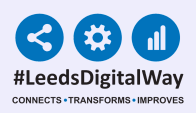

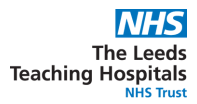

## Reviewing a Specialist Referral

**1** First click the blue button with the white arrow in the **'Actions'** column for your desired patient.

|          | Action | Patient |
|----------|--------|---------|
|          | >      |         |
| Blue But | ton    |         |

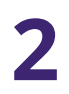

Click 'Review Specialist Referral' from the drop down list.

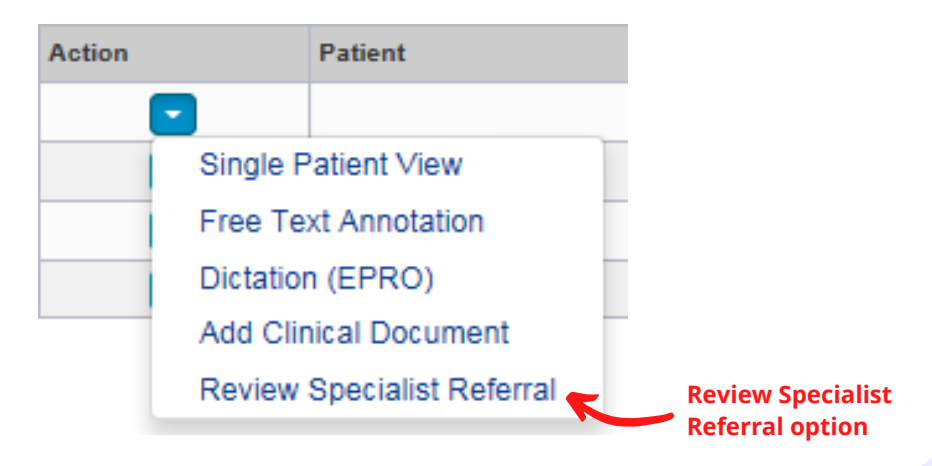

3 Once the form opens you can either 'Accept', 'Decline' or 'Redirect' the referral as well as add comments.

|                                | Receiving Service Decision       |                              |                                    |            |
|--------------------------------|----------------------------------|------------------------------|------------------------------------|------------|
|                                | Date of Decision<br>05-May-2021  | Time of Decision<br>09:52:00 | Reviewed By<br>COOKLAND, Drew (Mr) |            |
|                                | Accept Decline Redirect Comments |                              |                                    |            |
| Accept, Decline<br>or Redirect |                                  |                              |                                    | ~          |
|                                | Cancel                           |                              | ✓ Unsaved changes Save Dr          | aft Submit |

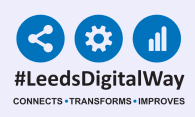

| Date of Decision         Time of Decision           13-Nov-2018         10:23:00           *Decision         Assign To           Accept         Decline           Redirect         Type to search | Reviewed By<br>Priority |
|----------------------------------------------------------------------------------------------------|-------------------------|
| *Decision Assign To Accept Decline Redirect Type to search                                                                                                    | Priority                |
| Accept Decline Redirect Type to search                                                                                                    |                         |
|                                                                                                    | Low Medium High         |
| Search by: Surname, Firstname                                                                                                    |                         |
| Seen                                                                                                    |                         |
| No Yes                                                                                                    |                         |
| Discharge                                                                                                    |                         |
| No Yes                                                                                                    |                         |
| Comments                                                                                                    |                         |
|                                                                                                    |                         |
| v Yes                                                                                                    |                         |

When you select 'Accept' you will have the optional 'Assign To' and 'Priority' sections appear.

(The '**Priority'** option allows you to select '**Low**', '**Medium'** or '**High'** priority which will update the priority column on the referral list)

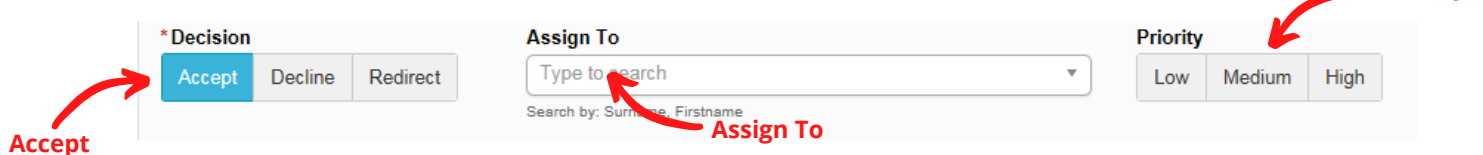

(**'Assign To'** allows you to assign a member of the team to that patient, this will update the **'Assign To'** column on your referral list)

If you assign a member of the team to the patient you can then filter to their list of patients back on the teams referrals page. The teams referrals page can be sorted in order of any column via the arrows in the column headers

| Physio OP - Specialist Referrals |                           |     |              |      |       |     | drew     | 0                        |              |             |                 |   |
|----------------------------------|---------------------------|-----|--------------|------|-------|-----|----------|--------------------------|--------------|-------------|-----------------|---|
| Action                           | Patient                   | Age | Ward         | LOS  | 🔶 EDD | D 🔶 | Status 🔶 | Assigned To              | Ref Priority | Referred    | Next Review Due | ÷ |
|                                  | EDITESTPATIENT Seven      | 17y | TEST EPR ZZZ | 336d | 0     | 0   | Accepted | COOKLAND, Drew (Mr) PISO |              | 101d 3h 17m |                 |   |
| Showing 1 to 1 of                | owing 1 to 1 of 1 entries |     |              |      |       |     |          |                          |              |             |                 |   |

6 In the 'Seen' section if you select 'Yes' more options appear, the 'date seen' and 'time seen' boxes are mandatory and will auto populate but can be changed if necessary, you can input the 'Next Review Date' but it is not mandatory.

| Seen |     | *Date Seen  |          | *Time Seen      | Next Review Date  |
|------|-----|-------------|----------|-----------------|-------------------|
| No   | Yes | 2021-05-06  | <b>m</b> | 11:33:00        | <b>m</b>          |
|      |     | 06-May-2021 |          | Format HH:mm:ss | Format yyyy-MM-dd |
|      | Yes |             |          |                 |                   |

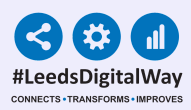

| The 'Discharge' option is a simple Yes/No answer and           | Di |
|----------------------------------------------------------------|----|
| does not produce further fields to fill out. If you select Yes |    |
| and complete the form the patient will be removed from         |    |
| your referrals list.                                           |    |

| Discha | rge |
|--------|-----|
| No     | Yes |

If you select **'Decline'** the **'Comments'** box becomes mandatory but no extra options will appear. Please state the reason for Declining in the comments box.

| Receiving Service Decision      |                              |                                    |  |  |  |  |  |  |  |
|---------------------------------|------------------------------|------------------------------------|--|--|--|--|--|--|--|
| Date of Decision<br>06-May-2021 | Time of Decision<br>11:33:00 | Reviewed By<br>COOKLAND, Drew (Mr) |  |  |  |  |  |  |  |
| *Decision                       |                              |                                    |  |  |  |  |  |  |  |
| Accept Decline Redirect         |                              |                                    |  |  |  |  |  |  |  |
| *Comments                       | * Comments                   |                                    |  |  |  |  |  |  |  |
|                                 |                              |                                    |  |  |  |  |  |  |  |
|                                 |                              |                                    |  |  |  |  |  |  |  |
|                                 |                              |                                    |  |  |  |  |  |  |  |

9 If you select '**Redirect'** beneath the '**Decision'** option a notice will appear advising on where to go next.

(You can only redirect a referral at the point of request, once accepted by a team it can no longer be redirected)

| Receiving Service Decision          |                                                                      |                                    |  |  |  |  |  |  |
|-------------------------------------|----------------------------------------------------------------------|------------------------------------|--|--|--|--|--|--|
| Date of Decision<br>05-May-2021     | Time of Decision<br>09:46:00                                         | Reviewed By<br>COOKLAND, Drew (Mr) |  |  |  |  |  |  |
| *Decision                           |                                                                      |                                    |  |  |  |  |  |  |
| Accept Decline Redirect             |                                                                      |                                    |  |  |  |  |  |  |
| Please note                         |                                                                      |                                    |  |  |  |  |  |  |
|                                     |                                                                      |                                    |  |  |  |  |  |  |
| Please choose a team in the 'Redire | ct to Team' field above or cancel and retry to change your selection |                                    |  |  |  |  |  |  |
| *Comments                           |                                                                      |                                    |  |  |  |  |  |  |
|                                     |                                                                      |                                    |  |  |  |  |  |  |
|                                     |                                                                      |                                    |  |  |  |  |  |  |

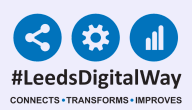

**10** If you follow the notice instructions you will scroll up to the top of the page and choose a team in the **'Redirect to Team'** field in order to move forward with the redirection.

(You can only redirect to teams within the same service)

| Redirect To                                                                       |   |
|-----------------------------------------------------------------------------------|---|
| *Redirect To Team                                                                 |   |
| Physio OP - OP                                                                    | • |
| You cannot select the same team or one that is unrelated to the original referral |   |

11 Once all required fields are correctly filled out you can select 'Submit' or you can select 'Save Draft' if you aren't quite finished and need to come back to it later.
Save Draft —

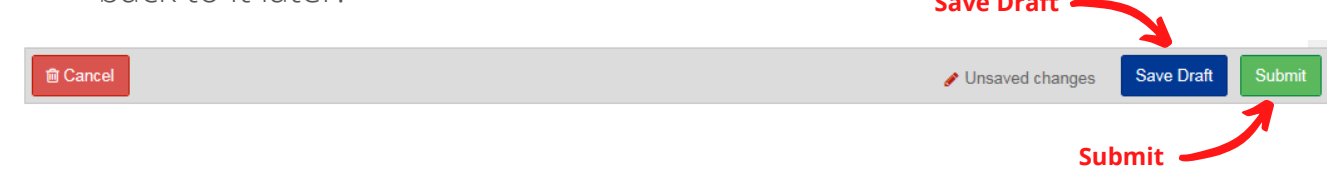

12 Once a referral has been submitted you will be able to view the updated referral in the 'Single Patient View' and the updated status in the 'eWhiteboard Column' and the 'Referral List'.

| Filter Event | ls           | Show Booked and Delivere           | External Document Details   |          |
|--------------|--------------|------------------------------------|-----------------------------|----------|
| Summary      | e            | Add <del>-</del>                   | Q Expand  Zdit              | Vithdraw |
| 2018         |              |                                    |                             | *        |
| 13-Nov-2018  | Referral     | Referral: Requested - Occupational |                             |          |
| 13-Nov-2018  | Consent Form | Agreement to Investion or Treat    | Specialist Service Referral | - 11     |
| 13-Nov-2018  | Consent Form | Adults who Lack the pracity to Co  |                             |          |
|              |              |                                    | Specialist Referral         |          |

## Adding members to your team

## **Disclaimer**

Only current team members can add other users to the team, you can not add yourself to a team.

a member of

- 1 On the homepage use the drop down to select **'Contact'** and search for your name as it displays in your contact information.
- 2 Your contact information will appear in a new tab. Select the second option 'Membership'.
- The teams you are a member of will display on the right. Select the team you would like to add a member to.
- The Team tab will appear and be automatically selected. Select the option 'Membership'. Select 'Edit Team' from the Actions column on the left.
- **5** The Team Edit Wizard pop up will appear. Click on **'+Add'**.

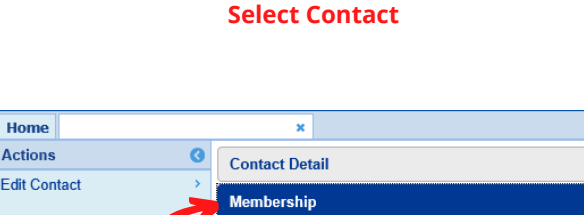

Profile

Advanced Sear

Team Membership

Contact Na

Page 14

Type your name

Clinic

Contact MDT

Theatre Ward

Membership

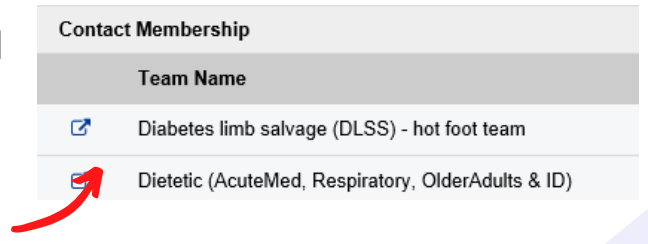

Team Details

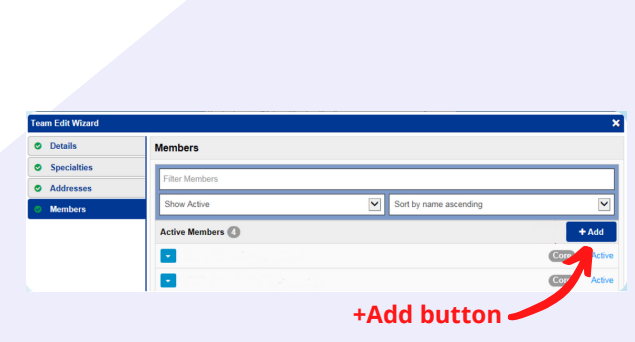

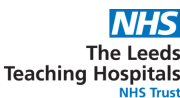

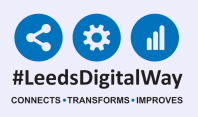

Page 15

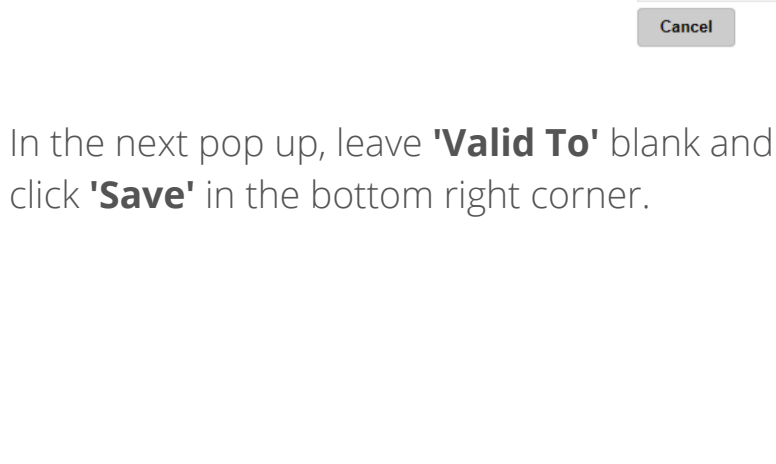

The individual will be highlighted and the '+' will turn in to a tick. Click on 'Next' in the bottom right corner.

| Show All | ~ | Sort by title ascending | ~ |
|----------|---|-------------------------|---|
| Contacts |   |                         |   |
|          |   | Admin                   | + |
|          |   |                         |   |

**Search Area** 

| blanca plazas         |                         |      |
|-----------------------|-------------------------|------|
| Show All              | Sort by title ascending | ~    |
| Contacts              |                         |      |
| PLAZAS, Blanca (Miss) | Admin                   | *    |
| Cancel                | Search Area             | ct 🕽 |

|               | (Miss  | \$)          |
|---------------|--------|--------------|
| Valid From    |        |              |
| 🛗 05-Dec-20   | 018    |              |
| Valid To      |        |              |
| <b>^</b>      |        |              |
| Membership Ty | pe     |              |
| Core          |        | $\checkmark$ |
|               |        |              |
| Cancel        | < Prev | ✓ Save       |

9 You will now see your selected colleague in the members list.

You can add more colleagues by clicking **'+Add'** and repeating the steps. Once complete remember to click **'Save'** in the bottom right.

| Team Edit Wizard |                                  |                        | ×           |      |
|------------------|----------------------------------|------------------------|-------------|------|
| Details          | Members                          |                        |             |      |
| Specialties      |                                  |                        |             |      |
| Addresses        | Filter Members                   |                        |             | Add  |
| ⊘ Members        | Show Active                      | Sort by name ascending |             |      |
|                  | Active Members (5)               |                        | + Add       |      |
|                  | HALE, Deborah (Mrs) (Nurse)      |                        | Core Active |      |
|                  | SMITH, Adam Charles (Mr) (Admin) |                        | Core Active |      |
|                  | WATERHOUSE, Jay (Mr) (Admin)     |                        | Core Active |      |
|                  | THOMSON, John (Mr) (Admin)       |                        | Core Active |      |
|                  | PLAZAS, Blanca (Miss) (Admin)    |                        | Core Active |      |
|                  |                                  |                        |             |      |
|                  |                                  |                        |             | Save |
|                  |                                  |                        |             | Jave |
| Cancel           | < Prev                           |                        | ✓ Save      |      |

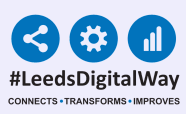

| 6 | Search for the colleague you want    |
|---|--------------------------------------|
|   | to add to the team. Click on the '+' |
|   | next to their name in the list.      |

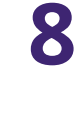

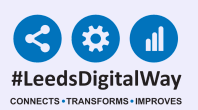

#### Useful contacts

Please contact the **Implementation Team** for **Digital support & Training:** Handover, Specialist Referrals, PPM+ Mobile, e-Obs, PAWS...

Ext: 60599 leedsth-tr.ImplementationTeam@nhs.net

#### Please contact the **Informatics Service Desk** at **x26655** or <u>https://lth-</u> <u>dwp.onbmc.com</u> to:

- Reset your password.
- Report a problem you are having within PPM+ functionality.
- Report a data quality problem within PPM+.
- Request new user accounts for PPM+.
- Disable PPM+ accounts for any leavers from your department.

Please contact the **PPM+ EHR team** at **leedsth-tr.EPR@nhs.net** if you have any development ideas or comments on your experience of using the EHR.

If you would like to make a **request for change to PPM+**, please contact us at: <u>leedsth-</u> <u>tr.EPR@nhs.net</u> with a completed **Request For Change (RFC)** form available here.

Please contact the **IT Training Department** at **<u>ITTraining.LTHT@nhs.net</u> if you require further training on PPM+ or any other Clinical System.** 

PPM+ Help Site: <u>https://www.ppmsupport.leedsth.nhs.uk/</u>